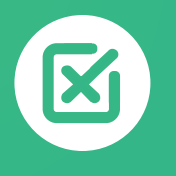

# COMMENT REJETER OU OPPOSER UN PRÉLÈVEMENT STANDARD (CORE) ?

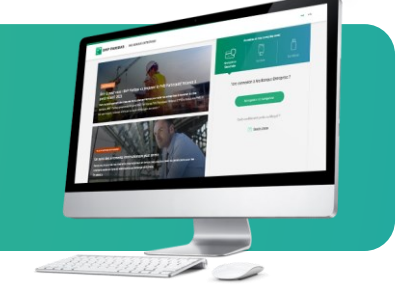

### **DEMANDES**

| ACTUALITÉS                | 1  |   |
|---------------------------|----|---|
| DEMANDES                  | •  | 1 |
| COMPTES                   |    |   |
| SAISIE D'ORDRES           |    |   |
| SUIVI & VALIDATION        |    |   |
| FINANCEMENTS & CAUTIONS   |    |   |
| TABLEAUX DE BORD FINANCIE | RS |   |
| DEVISES & MARCHÉS         |    |   |
|                           |    |   |

Vous souhaitez rejeter un prélèvement déjà débité de votre compte ? Vous avez **résilié un abonnement** et vous souhaitez **opposer les prélèvements à venir** sur votre compte ?

Rendez-vous sur **mabanqueentreprise.bnpparibas** : après connexion avec le moyen d'authentification de votre choix, sélectionnez le menu **DEMANDES 1** 

### Comment rejeter un prélèvement Standard (Core)?

| Quelle est votre demande ?<br>Per exemple : éditer un mandat B2B, demande de régularisation →<br>— Yous préférez rechercher: par rubrique 2 | Accès rapides<br>Editer un RIB/IBAN<br>Commander un chéquier<br>Opposer un chèque<br>Commander bordereaux remise chèques<br>Rejeter un prélèvement | 1 Cliquez sur l'accès rapide<br>« <b>Rejeter un prélèvement</b> ».<br>Vous disposez d'un délai de 8<br>semaines pour rejeter un<br>prélèvement Standard (Core)<br>sans justificatif. |
|----------------------------------------------------------------------------------------------------|----------------------------------------------------------------------------------------------------|----------------------------------------------------------------------------------------------------|
| Compte chèque *3178*<br>It FR76 3000 4029 9900 0102:                                                                                        | Opposer un prélèvement à venir                                                                                                    | 2 Sélectionnez le compte débité                                                                                                    |
| Prélèvements débités Prélèvements rejetés                                                                                                   | 3                                                                                                    | <b>3</b> Filtrez la liste des prélèvements pour une sélection plus rapide                                                                                                    |
| Créancier Montant Min Montant Min                                                                                                    | X C Réinitialiser Appliquer                                                                                                    | Cliquez sur la croix rouge pour                                                                                                    |
| Unite der<br>prélévernent +         Créancier         RUM           16/08/23         CREANCIER 4241371558A7         -                       | -90,00 EUR                                                                                                    | procéder au rejet du prélèvement sélectionné.                                                                                                    |
| 30/06/23         CREANCIER 4241371558A7         RUMSU02011525           Page 1 *         Lignes par page 10 *                               | -9,99 EUR                                                                                                    | ,                                                                                                    |

| ts dét Rejet de prélèveme                                                                                                    | nt                                                   |                     |                                                            | ×                                                                                |                      | ( <b>5</b> ) v            | <b>érifiez</b> les i                                    | nformations                                         |
|----------------------------------------------------------------------------------------------------|------------------------------------------------------|---------------------|------------------------------------------------------------|----------------------------------------------------------------------------------|----------------------|---------------------------|---------------------------------------------------------|-----------------------------------------------------|
| Veuillez vérifier que les                                                                                                    | s informations sont correcte                         | es avant de cliquer | sur confirmer le rejet.                                    |                                                                                  |                      | cliquez                   | sur <b>Confir</b>                                       | mer le rejet.                                       |
| CREANCIER 42413<br>COKBAAX MDT/RU                                                                                                    | 71558A7<br>MSU0201152                                | +                   | Compte chèque *3178*<br>FR76 3000 4029 9900 0102           | -90,00 EUR<br>16/08/23                                                           |                      | Vous d                    | constaterez                                             | le crédit s                                         |
| CRE ICS: FR16ZZZ<br>RUM: -                                                                                                    | 520030                                               |                     | Fra<br>Sous réserv                                         | ais de rejet : 12,00 EUR<br>e de conditions particulière 5                       |                      | votre c                   | ompte <b>sou</b>                                        | s 24H !                                             |
|                                                                                                    |                                                      |                     | Abandonn                                                   | er Confirmer le rejet                                                            |                      |                           |                                                         |                                                     |
| CRE                                                                                                    |                                                      |                     |                                                            |                                                                                  |                      |                           |                                                         |                                                     |
| CRE                                                                                                    | _                                                    | _                   |                                                            |                                                                                  |                      |                           |                                                         |                                                     |
| CRE                                                                                                    | _                                                    | =                   |                                                            |                                                                                  |                      |                           |                                                         |                                                     |
| CRL                                                                                                    | =                                                    |                     |                                                            |                                                                                  |                      |                           |                                                         |                                                     |
|                                                                                                    | -                                                    |                     |                                                            |                                                                                  |                      |                           |                                                         |                                                     |
| Cotte demande de reiet d                                                                                                    | a prélèvement a hien                                 | n été nrise en c    | atmo                                                       |                                                                                  |                      |                           |                                                         |                                                     |
| /otre demande de rejet d                                                                                                    | e prélèvement a bien<br>nde de rejet                 | n été prise en d    | compte                                                     |                                                                                  | 6                    |                           |                                                         |                                                     |
| otre demande de rejet d<br>icapitulatif de votre dema<br>CREANCIER 4241371558                                                         | e prélèvement a bien<br>nd <b>e de rejet</b><br>A7   | n été prise en d    | compte                                                     | -90,00 EUR                                                                       | ۲                    | Votre r                   | rejet est co                                            | nfirmé !                                            |
| fotre demande de rejet d<br>écapitulatif de votre dema<br>CREANCIER 4241371558.<br>COKBAAX MDT/RUMSUD                                 | e prélèvement a bien<br>nde de rejet<br>A7<br>201152 | n été prise en d    | compte<br>Compte chèque *3178*<br>FR76 3000 4029 9900 0102 | -90,00 EUR<br>16/08/23                                                           | ۲                    | <b>Votre r</b><br>Cliquez | r <b>ejet est co</b><br>z sur <b>Suivre</b>             | nfirmé !<br>• ma demand                             |
| /otre demande de rejet d<br>écapitulatif de votre dema<br>CREANCIER 4241371558<br>COKBAAX MDT/RUMSUD<br>IICS : FR16ZZZ5200<br>RUM : - | e prélèvement a bien<br>nde de rejet<br>201152<br>30 | n été prise en c    | compte<br>Compte chèque *3178*<br>FR76 3000 4029 9900 0102 | -90,00 EUR<br>16/08/23<br>Frails de rejet: 12,<br>as réserve de conditions parti | ©<br>DEUR<br>Alfères | Votre r<br>Cliquez        | <b>rejet est co</b><br>z sur <b>Suivre</b><br>retrouver | <b>nfirmé !</b><br><b>ma demand</b><br>l'historique |

**Pratique !** Si vous souhaitez opposer le créancier ou le mandat de prélèvements correspondant pour éviter que les prochains prélèvements ne se présentent à nouveau au débit de votre compte, cliquez sur le bouton Faire opposition pour les prélèvements à venir **7** 

# ,O Suivre votre demande de rejet

L'onglet **Prélèvements rejetés 1** vous permet de consulter l'historique de l'ensemble des prélèvements que vous avez rejetés.

Le **statut** des prélèvements rejetés est **mis à jour en temps réel ! 2** 

| II FR76 3000 4029 9900 0102:              |                       |                        |
|-------------------------------------------|-----------------------|------------------------|
| Prélèvements débités Prélèvements rejetés | )                     |                        |
| identifiant créancier/ICS                 | C R                   | éinitialiser Appliquer |
| Date de rejet   Créancier                 | Identifiant créancier | Montant Statut         |
| 15/08/23 CREANCIER 4241371558A7           | FR16ZZZ520030         | -90,00 EUR EN COURS    |
| 14/06/23 CREANCIER 92E3DBDD1CBE           | FR57ZZZ538886         | -50,00 EUR REMBOURSÉ   |

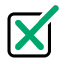

# Comment opposer un prélèvement à venir depuis le menu DEMANDES ?

| Quelle est votre demande ?                                    | Accès rapides                       |                                 |
|---------------------------------------------------------------|-------------------------------------|---------------------------------|
| Par exemple : éditer un mandat B2B, demande de régularisation | Editer un RIB/IBAN                  |                                 |
|                                                               | Commander un chéquier               |                                 |
| Yous préférez rechercher par rubrique ?                       | Opposer un chèque                   | Cliquez sur l'acces rapide      |
|                                                               | Commander bordereaux remise chèques | Opposer un prélèvement à venir. |
|                                                               | Rejeter un prélèvement              |                                 |
|                                                               | Opposer un prélèvement à venir      |                                 |
|                                                               |                                     |                                 |

2 Cliquez sur le bouton Saisir une opposition.

#### **3** Choisissez le type d'opposition :

• Créancier : vous opposerez tous les prélèvements émanant d'un créancier donné

• Mandat : vous opposerez tous les prélèvements Standards (Core) correspondants à une RUM (Référence Unique de Mandat) donnée\*

Saisissez les caractéristiques de 4 l'opposition : Compte concerné, ICS, RUM

| FR76 3000 4029 9900 0102                                                                                                    |                                                                  | •                                   |                     |              | Ľ            | Saisir une op | position |
|----------------------------------------------------------------------------------------------------|------------------------------------------------------------------|-------------------------------------|---------------------|--------------|--------------|---------------|----------|
| listorique des oppositions                                                                                                    |                                                                  |                                     |                     |              |              |               |          |
| 🗖 Date                                                                                                    | Créancier                                                        | Réf. de mandat                      | Statut              | • C R        | Sinitialiser | Appliquer     | ۲        |
| Date de création 🞍 Créancier                                                                                                    |                                                                  | Réf. d                              | e mandat            |              | Statu        | ıt            | ~        |
|                                                                                                    | Aucun do                                                         | ssier d'opposition n                | 'a été identifié po | ur ce compte |              |               |          |
|                                                                                                    |                                                                  |                                     |                     |              |              |               |          |
| Vous souhaitez réaliser une<br>Quels sont le compte conce                                                                                                    | opposition sur :<br>erné et les caracté                          | Créancier (                         | Man<br>position ?   | iat ?        |              |               |          |
| Vous souhaitez réaliser une<br>Queis sont le compte conce<br>Compte chèque *3178*                                                                                                    | opposition sur :<br>rrné et les caracté<br>102                   | Créancier ( iristiques de l'opp     | Man position ?      | iat 7        |              |               |          |
| Vous souhaitez réaliser une<br>Quels sont le compte conce<br>Compte chèque *3178*<br>Il FR76 3000 4029 9900 0<br>Caractéristiques de l'oppo<br>Date d'effet de l'opposi<br>22/08/2023<br>Numéro du créancier /<br>35 caractéres maximum | opposition sur :<br>rné et les caracté<br>102<br>aition<br>ion * | Créancier (     ristiques de l'opri | Man     Sosition ?  | at ?         |              |               |          |

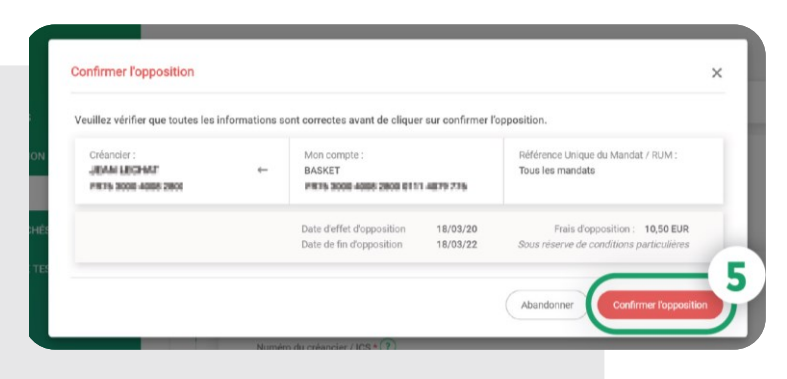

Vérifiez les informations et cliquez 5 sur Confirmer l'opposition

Votre demande d'opposition a bien été prise en compte sous le numéro de dossier 0839808170 ō Récapitulatif de votre demande d'opposition Référence du mandat / RUM : Créancier : Mon compte : ← JEAN LECHAT BASKET Tous les mandats PR15 3000 4008 2800 0111 4879 775 815 3000-4008 Frais d'opposition : 10,50 EUR Date d'effet d'opposition : 18/03/20 Date de fin d'opposition : Sous réserve de conditions particu 18/03/22 6 Retourner sur l'historique des opposi-

#### Votre opposition est confirmée !

Vous pouvez suivre votre demande en cliquant sur 6 Retourner sur l'historique des oppositions.

### **Suivre** votre demande d'opposition

1 L'onglet Historique des oppositions vous permet de consulter l'ensemble des oppositions effectuées en ligne ou en agence.

Le statut des oppositions est mis à jour en temps réel ! ( 2

| PR75 3000-4008 28      | 00.0111.4079.736 |                                                                                          |                         |
|------------------------|------------------|------------------------------------------------------------------------------------------|-------------------------|
| listorique des oppos   | sitions          |                                                                                          |                         |
| 苗 Date                 | Créancier        | Réf. de mandat Statut *                                                                  | Réinitialiser Appliquer |
| Date de création C     | Créancier        | Réf. de mandat                                                                           | Statut                  |
| 11/03/20               | EVELECHAT        | Tous les mandats                                                                         | OPPOSÉ ^                |
| N° de dossier : 083980 | 8170             | Date d'effet d'opposition : <b>18/03/2</b><br>Date de fin d'opposition : <b>18/03/22</b> | 2                       |
| Page 1 -               | Lign             | es par page 10 👻                                                                         | 1 – 1 sur 1 < 1         |

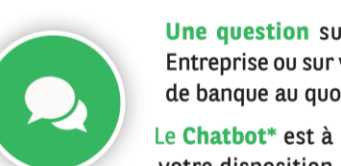

Une question sur Ma Banque Entreprise ou sur vos opérations de banque au quotidien ?

votre disposition **24**/ \* Dialogueur

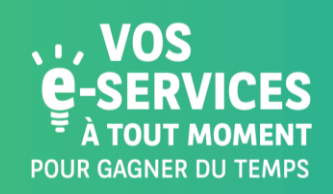

Encore plus de E-SERVICES ? Contactez vite votre Chargé d'Affaires !

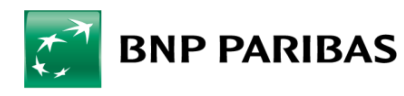

La banque d'un monde qui change

BNP Paribas, S.A. au capital de 2 499 597 122 🤄 - Siège social : 16 bd des Italiens, 75009 Paris - Immatriculée sous le n° 662 042 449 RCS Paris - Identifiant CE FR 76662042449 - ORIAS n° 07 022 735 - www.orias.fr Service disponible dans votre abonnement Ma Banque Entreprise selon le forfait souscrit + coût de connexion selon l'opérateur. La brochure tarifaire est disponible sur banqueentreprise.bnpparibas